## Got It STUDY

## Got It Tutoring - Computer Sign Up Instructions ///

Great news! You can now access Got It Tutoring on both your mobile phone AND computer. Get instant tutoring help in Alegbra, Geometry, Chemistry and more — anywhere, anytime!

To access the Got It Tutoring computer version, please follow the sign up instructions below.

| https://web.go              | iitapp.co/                                                                                                   |
|-----------------------------|----------------------------------------------------------------------------------------------------|
| Got It STUDY                | f 🕑 🚱                                                                                                    |
| Megan<br>College and Higher | Expert step-by-step explanations.<br>Instantly connect with a live expert to get<br>personalized study help. |
| ASK AN EXPERT               | Describe vour problem                                                                                        |
| Store                       | Write a description of your problem here                                                                     |
| Notifications               |                                                                                                    |
| What is Got It Study?       | You need to write 40 characters or more 0/225                                                                |

## How to access Got It Tutoring on your computer:

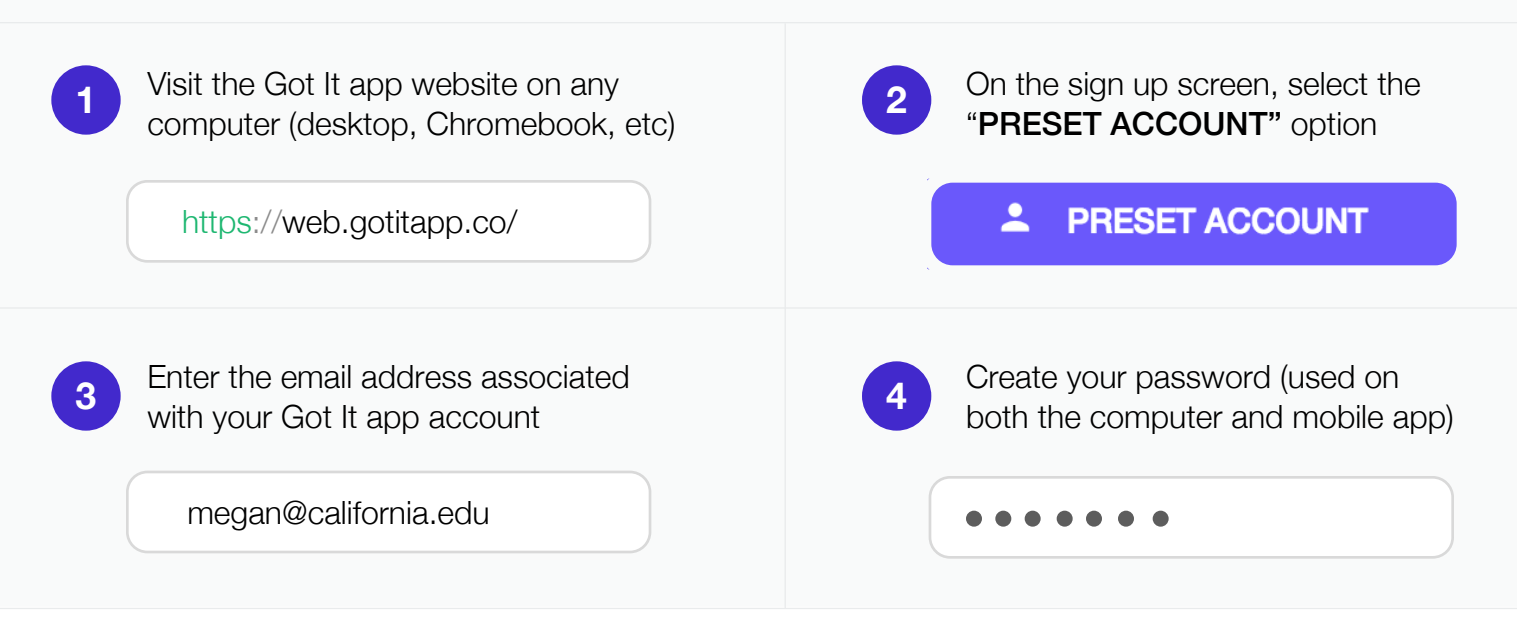

\* If you have any trouble accessing your Got It account, please contact your **Talent Search Advisor**.